# Benq

Joybee P330 MP3 播放器 使用手冊

# 歡迎使用

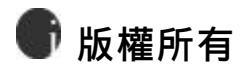

保留所有權利。未經 BenQ Corporation 事前書面之許可,本出版物之任 何部分皆不可以任何形式或通過任何方法,包括電子、機械、錄製、複印或其他 方式重制、轉換、錄製、存儲於擷取系統或翻譯成任何語言或電腦語言。

# ⑦ 免責聲明

對於本裝置任何特定目的之品質、精確度或適用性, BenQ Corporation 未作過任何形式的明示或暗示保證或表示。本文件中的資訊若有變更恕不另行通 知。

Windows 是 Microsoft Corporation 的注冊商標。本手冊中出現的全部商 標及産品名稱均爲有關所有人的註冊權利。

# 💮 小心

- · 本 mp3 播放器是一種精巧的電子裝置。請勿將其摔落或用力過猛。
- · 請勿嘗試拆解或修改本裝置的任何部分。
- · 請勿弄濕本裝置。請避免讓本裝置靠近水源。
- · 請勿將本裝置放在極高或極低的環境中。請讓本裝置遠離溫差太大、

濕度過高、灰塵過多或直接日照的環境之中。

- · 請勿使用化學溶劑來清潔本裝置。請使用軟抹布清潔本裝置。
- 請務必使用製造商所准許使用的電源適配器及配件。如果使用其他的 電源適配器或配件,將使您喪失保修資格,也有可能導致危險。
- · 請避免以極高的音量收聽,這將會損傷您的耳朵,並導致聽覺傷害。
- 對於任何因裝置的損壞、裝置的修護及/或電池的更換所造成的資料 損失,BenQ Corporation 不負任何責任。我們建議使用者在其他存儲 裝置上備份所有資料。使用不符指示的裝置將使您喪失保修資格。
   請勿將本産品之電池使用在本産品以外的電源供應。

# 🗊 重要資訊

FCC 聲明

本裝置已經通過測試,符合 FCC 規則之第 15 部分的 B 級數位設備要求限 制。該限制專爲在住宅環境中安裝時避免有害干擾提供合理有效的保護。本裝置 工作時會放射出無線電頻率,如果未按照說明安裝,可能會對無線電通訊產生干 擾。但並不確保在特殊安裝過程中無干擾。如果本裝置的確對無線電或電視接收 產生干擾(可以通過開闢本裝置檢測是否存在干擾),建議採取以下方法消除干擾: . 調整天線方向或重新放置接收天線。

- · 增大本裝置與接收器之間的距離。
- · 對本裝置的電源與接收器的電源使用不同的回路。
- · 諮詢經銷商或有經驗的無線電/電視技術人員請求幫助。

任何未經許可的變更或對本裝置進行修改,將會喪失操作本裝置的權利。

廢棄電機電子設備的處理 ( 適用于歐盟各國以及歐洲其他設 有回收指令的國家)

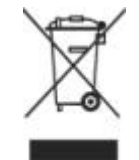

在産品或其包裝上的此圖案,說明勿將該產品視爲一般 家用廢棄品處理。該產品于報廢時,請將該電機電子設 備回收至當地的回收機構,以確保正確處理該產品由 於您的協助,將可以預防潛在的環境及人體健康危害。 否則,不適當的廢棄品處理,可能對環保以及人體健康 造成負面影響,物質的回收將有利於保護自然資源,有 關産品回收的詳細資訊,請聯絡BenQ當地分公司。

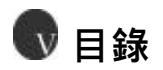

| 注意事項                        | 7  |
|-----------------------------|----|
| BenQ Joybee P330 MP3 播放器    | 8  |
| 介紹                          | 8  |
| 基本系統要求                      | 8  |
| 包裝內容                        | 9  |
| 認識您的 Joybee P330 MP3 播放器    | 10 |
| 按鍵定義 <u>…</u>               | 11 |
| Joybee P330 MP3 播放器功能表結構圖   | 12 |
| 開始                          | 13 |
| 爲播放器充電                      | 13 |
| 通過連接到電腦充電                   | 13 |
| 打開和關閉播放器                    | 14 |
| 鎖定按鍵                        | 14 |
| 強行關閉播放器                     | 14 |
| 使用 BenQ Joybee P330 MP3 播放器 | 15 |
| 播放音樂文件                      | 15 |
| 使用錄音功能                      | 24 |
| 播放已錄製的文件                    | 27 |
| 收聽調頻廣播                      | 31 |

| 播放 JPFG/BMP/GIF 圖片                        | 33 |
|-------------------------------------------|----|
| 播放 AMV 視頻文件                               |    |
| 播放雷子書                                     |    |
| 五次屯了百···································· | 36 |
| 。                                         |    |
| 或日时间<br>然首ئu罢                             |    |
| 国帝政具                                      |    |
|                                           |    |
| 腳機設正                                      |    |
| <b>伐</b> 謂說正                              |    |
| <b>储存</b> 苏况                              | 40 |
| 割體版本                                      | 40 |
|                                           | 40 |
| 將 BenQ Joybee P330 用作隨身 U 盤               | 41 |
| 高級操作                                      | 43 |
| 故障診斷                                      |    |
| 技術規格                                      |    |

# 注意事項

- ◆ 請不要將本機放在溫度過高、過低及潮濕的地方
- ◆ 請不要讓任何物品掉落在本機上或撞擊本機
- ◆ 請避開灰塵或煙灰較多的場所
- ◆ 請不要使用化學物品,例如酒精、苯稀釋劑等
- ◆ 切不可拆卸、修理、改造
- ◆ 請不要撞擊本機的 LCD, 切勿靠近帶靜電的物體
- ◆ 本設備不應遭受水滴或水濺,而且本設備上不應放置諸如花瓶一類的 裝滿液體的物品
- ◆ 嚴禁更換電池,如果電池更換不當會有爆炸危險,只能用同類型或等 效類型的電池來更換!

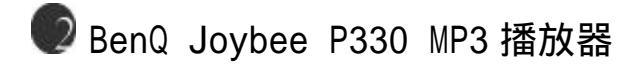

# 介紹

感謝您購買 BenQ Joybee P330 MP3 播放器。

您可以在本手冊中找到有關播放器的所有資訊,包括播放器各種功能的介 紹。敬請仔細閱讀本手冊以發揮播放器的最大效用。

## 基本系統要求

MP3 Player Utility 是用來轉換/播放 AMV 視頻格式、升級固件版本以及 轉換音效檔案的 PC 端工具軟體,附在隨機贈送的光碟中。

有關 MP3 Player Utility 的詳細說明,請參看第 頁的"高級操作"。

在使用 MP3 Player Utility 之前,請檢查您的電腦是否符合以下的基本 系統要求:

- Microsoft Windows2000/XP 或更新版本的作業系統
- ・ Intel Pentium 200MHz 或更高級處理器
- · 32MB 記憶體
- · 60MB 可用硬碟空間
- ・ USB 連接器
- 光學驅動器
- 在安裝 MP3 Player Utility 之前,請先確認您的電腦中已經安裝了 DirectX9.0(或9.0以上的版本)和Windows Media Player9(或9以上 的版本)。

 ・要連接播放器至安裝 Windows 98SE 的電腦時,請先安裝隨附的光碟
 中的 MP3 Player Utility。

# 包裝內容

請檢查包裝內含物。如果有任何缺少或損壞,請立即與您的經銷商聯繫。 「」圖解中的部件可能與提供的部件略有差異。

基本包裝

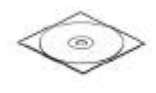

安裝光碟

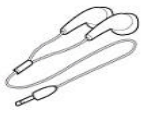

耳機

三包卡

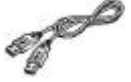

USB 連接線

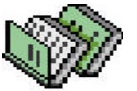

快速指南

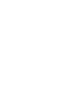

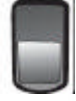

充電器

注意:所有附件以實物爲准

認識您的 Joybee P330 MP3 播放器

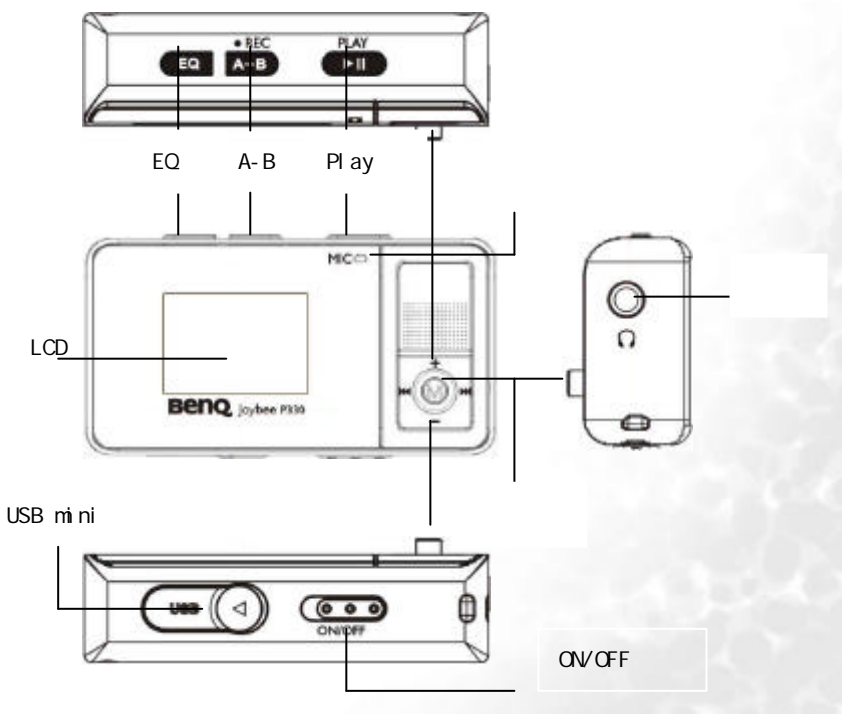

# 按鍵定義

播放鍵(▶■):開機、關機、播放、暫停

模式鍵 (Mode): 功能表選項,介面切換

快進鍵 ( 🛏 ):下一項、快進

快退鍵 ( 🙀 ): 上一項、快退

音量+:音量加

音量-:音量減

電源開關鍵(ON/OFF):開啓或關閉電池電源

EQ 鍵(EQ): 播放音樂時, 改變音效(在開機狀態下長按實現按鍵鎖定, 再次

長按解除按鍵鎖定)

複讀鍵(A-B):播放音樂時,第一次按此鍵,記錄複讀的起始位置,第二次 按此鍵,記錄複讀的終點位置。長按 A-B 鍵實現錄音功能

# Joybee P330 MP3 播放器功能表結構圖

| 主功能表  | 迴圈模式 |
|-------|------|
|       | 音效模式 |
|       | 播放速度 |
|       | 複讀模式 |
|       | 複讀次數 |
|       | 複讀間隔 |
| 錄音播放  |      |
|       |      |
| FM FM | 錄音時間 |
|       | 螢幕設置 |
|       | 語言選擇 |
|       | 關機設定 |
| 一———( | 複讀設定 |
|       | 儲存狀況 |
| 電子書   | 韌體版本 |
|       | 韌體升級 |
|       |      |

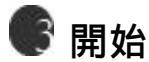

FF

# 爲播放器充電

在使用新電池並完全充滿的情況下,播放器可以持續播放 MP3 約 20 小時。實際播放時間視電池老化程度、環境以及播放文件的格式而定。 確切的充電時間根據電池狀態而有所不同,在播放器螢幕上的電池欄會 顯示充電狀態。螢幕上會顯示充電進程,如電池充滿則顯示滿電。 Joybee P330 使用可重復充電的鋰電池。爲保持電池的壽命,切勿讓電 池長期處於不充電的狀態。您可在需要時隨時充電,即使電量尚未用完 也無妨。但是,電池的壽命還視充電的頻度而定。電池充滿電/放電越 頻繁,播放的時間也會越短,這是因爲電池有固定的生命周期。此乃正 常現象而非電池或充電器的生産缺陷。

## 通過連接到電腦充電

將纜線的 mini USB 端連接到播放器, USB 端連接到電腦。當通過 USB 連接充電時,讓電腦處於開機狀態而不是睡眠模式或關閉。 ·當通過 USB 連接充電時,您可同時在播放器和電腦之間傳輸文件。

13

· 或者,您也可使用電源適配器進行充電。 注意:在使用和充電時,請將開關打到" ON"的位置。

# 打開和關閉播放器

・要打開播放器,請先把電源開關撥至"0N"的位置,待螢幕顯示出現漏斗狀圖示後,持續按住▶■鍵3秒鐘後,顯示開機畫面。
 ・要關閉播放器,持續按(▶■ 3秒鐘,直至出現關機畫面。

## 鎖定按鍵

在播放音樂、廣播、視頻、電子書的過程中,爲避免意外觸鍵而導致使用 播放器時誤操作(例如播放器放在您口袋中時),您可在播放音樂或廣播 時按住EQ鍵,暫時鎖定所有按鍵。再次按住EQ鍵解除鎖定按鍵

## 強行關閉播放器

如果要在發生故障時需要強行關閉播放器,將ON/OFF開關鍵撥至OFF的位置,播放器將立即關閉。

14

# 🖤使用 BenQ Joybee P330 MP3 播放器

# 播放音樂文件

在主介面中選擇"音樂播放",進入音樂播放介面。

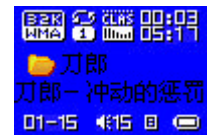

音樂播放 實現 MP3、WMA 音樂的播放功能,具有複讀、跟讀、對比的複讀 功能。共有停止介面、播放介面、歌詞播放介面、複讀過程介面、刪除介 面、目錄選擇介面、和一些功能設定介面。

🚟 表示當前歌曲為 WMA 格式,碼率為 32Kbit。

表示當前為循環模式為 Repeat 1 模式。

15 表示当前曲目为第1首总曲目数为15,总曲目数为当前目录的曲目数。

\_\_\_\_\_表示當前 EQ 為古典 ( classic )。

##表示當前播放位置在 00:03,總歌曲長度為 05:17。

旦表示当前歌曲有对应的歌词,長按 mode 鍵進入歌詞界面,再次短按退出。

" 衝動的懲罰 " 為歌曲名, 無 Tag 訊息時為文件名。

"刀郎"為歌手名

停止介面按鍵功能

- 長按 MODE 鍵:進入主功能表。
- 短按 MODE 鍵:進入停止功能表介面。
- ? ? PLAY ? : ? ? ? ? ? ? ? ?

15

- 長按 PLAY 鍵: 關機。
- 按住 NEXT 鍵:迴圈切換至當前目錄的下一首歌, 音樂時間位置清零。
- 按住 LAST 鍵:與 NEXT 鍵相反。
- 短按 "+"或 "-" 鍵:調整音量大小。
- 短按 A-B 鍵:切換到錄音介面,開始錄音。
- 短按 EQ 鍵, 切換音效。

#### 停止功能表介面

在此進行選擇主盤目錄、刪除文件、迴圈模式、退出;

| ٠ | 主盘目录 |  |
|---|------|--|
| Þ | 删除文件 |  |
| • | 循环模式 |  |
| • | 退出   |  |

#### 刪除介面說明

在此進行單個文件/全部文件的刪除。

| 删 | 除文件      |
|---|----------|
| í | 2002年的第一 |
| f | 冲动的惩罚    |
| f | 虹彩妹妹     |

在此介面按 Mode 後,進入刪除方式選擇介面

| 册 | 除文件  |
|---|------|
|   | 退出   |
| ۲ | 删除文件 |
| ۲ | 删除全部 |

刪除介面按鍵功能

● 長按 PLAY 鍵: 關機。

● 短按 PLAY 鍵:返回停止介面。

● 短按 A-B 鍵: 切換到錄音介面,開始錄音。

#### 目錄選擇介面

在此選擇有效目錄(含音樂文件的目錄),以改變當前播放目錄,進入時定 在當前盤、當前目錄上。

| 主 | 盘目录  |  |
|---|------|--|
| Ð | ROOT |  |
| Ð | 刀郎   |  |
| D | 林俊杰  |  |

目錄選擇介面按鍵功能

- 短按或長按"-",選擇條逐步切換到下一目錄。
- 短按或長按"+",選擇條逐步切換到上一目錄。
- 短按 MODE, 選中該目錄, 返回停止介面.

17

- 長按 PLAY, 關機。
- 短按 PLAY 鍵,返回停止介面。
- 短按 A-B,進入錄音功能。

播放介面按鍵功能

- 短按 MODE 鍵:進入播放功能表介面.
- 長按 MODE 鍵:如有對應歌詞,進入歌詞介面。如無對應歌詞,則停止 播放,進入主功能表。
- 短按 PLAY 鍵:進入停止介面。
- 長按 NEXT 鍵:爲快進功能,直到一首歌的結尾。
- 長按 LAST 鍵:爲快退功能,直到一首歌的開始。
- 短按 NEXT 鍵: 音樂 2 秒鐘淡出,跳到下一首歌曲並播放,此時的下一 首是按照當前播放模式來選的,在當前模式爲迴圈一首時,下一首是按 全部迴圈的方式來選。
- 短按 LAST 鍵:與 NEXT 相反。
- 按住"+"鍵: 音量增加。
- 按住"-"鍵: 音量降低。
- 短按 A-B 鍵:進入複讀介面,並已確認 A 點,再按一次確認 B 點,開始 在 A、B 兩點間複讀。

播放功能表介面

- 說明:提供用戶選擇各項功能,包括
  - 迴圈模式:設定播放歌曲時的方式。
  - 音效模式:設定播放歌曲的音樂效果。
  - 播放速度:調整播放歌曲的速度的快慢,WMA 格式除外。
  - 複讀模式:進入複讀介面,開始複讀功能。
  - 複讀次數:設定複讀的次數。
  - 複讀間隔:設定每次重復播放時的間隔。
  - 退出設置:返回到播放模式,此時仍在播放音樂。

18

| Þ | 循环模式 |
|---|------|
| ٠ | 音效模式 |
| ٠ | 播放速度 |
| ٠ | 复读模式 |

#### 迴圈設定介面

在此選擇播放音樂的迴圈模式,此時仍在播放音樂。

| 循环模式 |      |  |
|------|------|--|
| ۶    | 普通模式 |  |
| ٠    | 单曲循环 |  |
| ٠    | 目录播放 |  |

#### 迴圈模式選擇項清單:

- 🖪 普通模式:當前目錄的歌曲播放完後 , 繼續播放後一個目錄的歌曲。
- 3 單曲迴圈:重復播放當前歌曲。
- 📅 目錄播放:當前目錄歌曲播放完後,停止播放。
- 🗄 目錄迴圈:重復播放本目錄內的歌曲。
- 🕈 全部迴圈:重復播放所有目錄內的歌曲。
- 🗄 隨機播放:隨機播放當前目錄內的歌曲。
- 📱 瀏覽播放:順序播放當前目錄內所有歌曲的前 10 秒。
- 音效設定介面
- 在此選擇播放音樂的音效模式,此時仍在播放音樂。

| 音 | 效模式 |  |
|---|-----|--|
|   | 自然  |  |
| ٠ | 摇滚  |  |
| ٠ | 流行  |  |

音效選擇 百清單:

🕮 自然效果(默認)

🛄 搖滾效果

300 流行效果

古典效果

型 柔和效果

11 爵士效果

**重低音** 

#### 複讀介面

在此進行手動複讀或自動複讀,具體進入何種複讀類型是在"設定"中設定 的, 複讀次數、複讀停頓在播放功能表介面中設定。

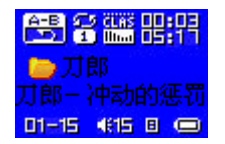

#### 手動複讀的過程

進入手動複讀時,🚔 中"A"閃爍。 短按 NEXT 或 A-B 鍵, A 點定好, "B" 閃爍。 短按 NEXT 或 A-B 鍵, B 點定好, "A"和"B"固定, 開始重復放 A、B 點之間 的聲音。

短按 LAST 或 A-B 或複讀完設定的次數後,可以迴圈進行->複讀功能。 短按NEXT,進入顯示跟讀複讀,即 📇 follow->📇 repeat 的迴圈,follow

是跟讀錄音,採用 ADPCM 錄音,錄音的時長比 repeat 時間長度多 10%,但最 小時間長度爲 1 秒。

短按 LAST,返回複讀功能。

短按 NEXT,進入顯示對比複讀,即 🔐 repeat-> 📆 compare 的迴圈, compare 是播放跟讀錄音。

短按 LAST,返回跟讀複讀。

短按 NEXT,繼續等待下一次複讀的設定。

注: 在以上的所有步驟中,按住"+"/"-"爲改變步進改變當前的播放 速度。(WMA 除外)

在以上的所有步驟中,短按 MODE,退出複讀介面,返回播放介面 在以上的所有步驟中,短按 PLAY 退出複讀介面與播放介面,返回停止 介面。

自動複讀的過程

進入自動複讀時 , 💦 中 " A " 閃爍。

短按 NEXT/A-B 鍵 , "A " 點定好 , "B " 點閃爍。

發現空白可斷句處或短按 NEXT/A-B , 顯示 🔐 repeat , 開始重復放 A、B 點 之間的聲音。

當重復完設定的次數後,自動將本段的 " B " 點位置設爲下一段的 " A " 點, 開始等待設定 " B " 點。

短按 LAST,這樣可以迴圈進行設置->複讀功能。

短按 NEXT,進入顯示跟讀複讀,即 🚔 repeat -> 🚑 follow 的迴圈,follow 是跟讀錄音,採用 ADPCM 錄音, 錄音的時長比 repeat 時長長 10%,但最小 長 1 秒。

短按 LAST,返回複讀功能。

短按 NEXT,進入顯示對比複讀,即 🚉 repeat-> 🔂 compare 的迴圈, compare 是播放跟讀錄音。

短按 LAST,返回跟讀複讀。

短按 NEXT , 繼續等待下一次複讀的設定。

注: 在以上的所有步驟中,按住"+"/"-"爲改變步進改變當前的播放 速度。

在以上的所有步驟中,短按 MODE,退出功能項設定介面,返回播放介面。

在以上的所有步驟中,短按 PLAY 退出複讀介面與播放介面,返回停止

### 變速設定介面

設定當前的播放速度,對MP3 類型音樂播放有效果,對WMA 無效果。

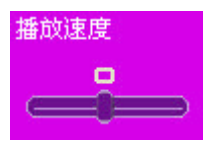

#### 複讀次數

選擇複讀次數,這樣在複讀時完成此複讀次數後會自動退出。分別爲 1-10 次。

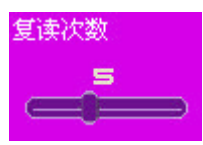

#### 複讀間隔

選擇複讀間隔,在複讀時的每次複讀中停頓此間隔、間隔時間分別爲 1-10 秒。

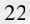

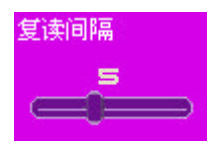

#### 歌詞播放介面說明

總體說明:進入歌詞播放介面時,繼續播放當前的歌曲,同時根據播放的進 度顯示對應的歌詞,當播放完後,根據播放模式設定進入後續的歌曲播放功 能,如後續歌曲有歌詞,則仍在歌詞播放介面,如果沒有歌詞,則返回播放 介面以播放後續的歌曲。

中文歌曲:

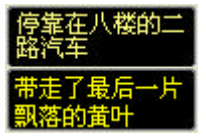

- 螢幕分爲上下兩部分,原則上 LRC 中的兩行對應一部分即 14 個漢字。
- 英文歌曲:同中文歌曲處理類似,但一部分是三行,一行是14個字元, 注意當換行在一個單詞的中間時,需加"-"以連接上下行,但對兩個 字元的單詞,直接放到下一行。
- 播放時當前的歌詞會高亮顯示,後面一句在另外一個部分中等待,當等 待的歌詞到時間後則高亮顯示,而結束的上一部分則調入下一句等待並 低亮顯示。

歌詞播放介面按鍵功能

短按 Mode 鍵:返回播放介面。

短按 Play 鍵:退出歌詞介面,進入停止介面。 長按 Next 鍵:爲快進功能,顯示 >>,直到一首歌的結尾。 長按 LAST 鍵:爲快退功能,顯示 <</li>
,直到一首歌的開始。 短按 NEXT 鍵:切換到下一首歌。 短按 LAST 鍵:切換到上一首歌. 短按 "-"鍵:迴圈翻到下一屏歌詞。會被同步歌詞覆蓋。 短按 "+"鍵:迴圈翻到上一屏歌詞。會被同步歌詞覆蓋。 A-B 鍵無效。

# 使用錄音功能

在主介面中選擇"答錄機",進入錄音介面。 在此介面下實現 WAV 文件和 ACT 文件錄音。共有停止介面、錄音介面、 暫停介面,目錄選擇介面。

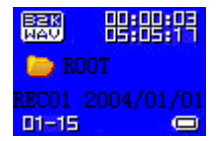

- 00:00:03 爲錄音的進度顯示,停止介面時顯示當前錄音的長度。
- 05:05:17 表示可以用於錄音的總空間數
- 🔤 標示當前錄音文件的編碼格式,分 AG8 / AD32 兩種。
- 01 15,01 不會變,15 表示當前目錄已有的錄音文件。
- REC01 表示當前錄音的檔案名,2004/10/29 08:56 表示文件的日期。 停止介面按鍵功能
- 長按 MODE:返回主功能表。

24

- 短按 MODE:進入停止功能表介面。
- 短按 A-B/ PLAY:進入錄音介面,開始錄音。
- 長按 PLAY: 關機。
- LAST、NEXT:無效。
- "+"、"-"無效。

#### 停止功能表介面

在此進行選擇主盤目錄、錄音類型、退出設置。

| ٠  | 主盘目录 |
|----|------|
| ۶. | 录音类型 |
| ٠  | 退出   |
|    |      |

#### 目錄選擇介面

在此選擇任意目錄, 作爲當前的錄音目錄, 這樣, 當進入錄音介面時會 定在當前盤、當前目錄上。

目錄選擇介面按鍵功能

- 短按或長按"-",逐步切換到下一目錄。
- 短按或長按"+",逐步切換到上一目錄。
- 短按 MODE, 確定選擇條, 返回停止介面。
- 短按 PLAY 取消目錄選擇,退出到錄音停止介面。
- 長按 PLAY, 關機
- 短按 A-B,進入錄音功能。

錄音類型選擇介面

在此進行錄音類型的選擇,優質錄音、長時錄音、優質聲控、長時聲控。

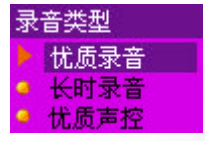

#### 錄音介面

進入錄音介面,生成新的錄音檔案名,以當前的編碼方式開始錄音,滾 動標示當前正在錄音,且顯示當前錄音的進度。 長按 play 鍵保存文件 ( 如下圖 ):

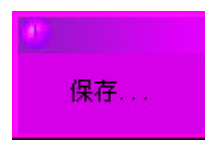

#### 錄音介面按鍵功能

短按 PLAY / A-B:進入暫停介面。 長按 PLAY / A-B:返回停止介面。 LAST、NEXT、VOL+、VOL- 無效。

VOR 功能:

當未發現有效語音時,系統在等待語音狀態,當發現有效語音時繼續開 始錄音。

低電信號時停止錄音

等待錄音時錄音時長"00:00:03"會閃動。 當在錄音過程中,出現低電信號時,保存錄音,返回停止介面。 暫停介面 進入暫停介面,顯示暫停狀態,時間顯示閃爍,頻率一秒。 暫停介面按鍵功能:

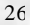

短按 PLAY / A-B: 返回錄音介面,繼續錄音。

長按 PLAY / A-B:返回停止介面,將錄音保存在文件系統中。

LAST、NEXT、VOL+、VOL- 無效。

低電信號時停止錄音

當在暫停過程中,出現低電信號時,保存錄音,返回停止介面。

# 播放已錄製的文件

在主介面中選擇"錄音播放",進入錄音播放介面。 實現\*.WAV 文件和\*.ACT 文件的播放。有停止介面、播放介面、目錄選擇 介面、刪除介面、功能選擇與設定類的介面。 停止介面功能說明

進入停止介面時,顯示當前放音信息。

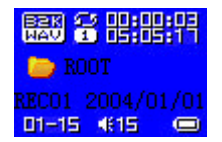

- 00:00:03 爲放音的時間顯示
- 01/15 標示當前錄音文件是第幾個,當前目錄有多少個文件。
- REC01 是檔案名, 2004/3/15 10:23 是文件建立日期及時間。
- 停止介面按鍵功能
- 長按 MODE:進入主功能表。
- ? ? MODE: ? ? ? ? ? ? ? ? ? ? ?
- ? ? PLAY: ? ? ? ? ? ?

- 長按 PLAY: 關機。
- 短按 LAST: 切換到當前目錄的上一個錄音文件, 時間點清零。
- 長按 LAST: 迴圈切換上一錄音文件,時間點清零。
- 短按 NEXT: 切換到當前目錄的下一個錄音文件, 時間點清零。
- 長按 NEXT: 迴圈切換下一錄音文件,時間點清零。
- 短按 A-B 鍵:切換到錄音模式,並開始錄音。

停止功能表介面

在此進行選擇主盤目錄、刪除文件、迴圈模式、退出設置。

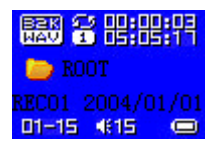

目錄選擇介面

可以在有效目錄(含錄音文件的目錄)中選擇當前目錄,即當前播放目 錄。每次進入錄音播放模式時,會定位在當前磁片、當前目錄上。 介面顯示與音樂目錄選擇相同。

目錄選擇介面按鍵功能

- 長按"-"鍵,選擇條逐步切換到下一目錄,選擇條以兩行形式滾屏。
- 長按 "+" 鍵,選擇條逐步切換到上一目錄,選擇條以兩行形式滾屏。
- 按 MODE 鍵,選中選擇條,返回停止介面。當切換到新的目錄後,斷 點續播記憶會被清除。
- 短按 PLAY,退出到停止介面。
- 長按 PLAY 鍵, 關機。

● 短按 A-B 鍵,進入錄音功能,並開始錄音。

刪除介面說明

進行文件的刪除。

2.8

確認刪除介面:與音樂文件刪除相同 , 但下面的文件會換成錄音文件。 刪除介面按鍵功能

- 短按 MODE 鍵:確定當前選項,返回停止介面。
- 短按 PLAY 鍵:取消當前選項,返回停止介面。
- 長按 PLAY 鍵: 關機。
- 短按 A-B: 切換到錄音介面,開始錄音。

播放介面功能說明

介面顯示如停止介面,但時間欄在計時。

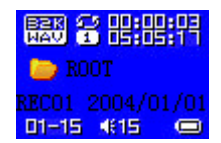

"REC01 2004/01/01 10:23"在播放時在螢幕上水平平滑滾動。 播放介面按鍵功能

- 短按 MODE 鍵:進入播放功能表介面。
- 短按 PLAY 鍵:進入停止介面。
- 長按 PLAY 鍵: 關機。
- 短按 NEXT 鍵:跳到下一個文件並從頭開始播放。
- 短按 LAST 鍵:跳到上一個文件並從頭開始播放。
- 長按 NEXT 鍵:快進,直到音效檔案的結尾。
- 按住 LAST 鍵:快退,直到音效檔案的開始。
- 按住"+"鍵:音量增加。
- 按住"-"鍵:音量減小。

● 短按 A-B 鍵:進入複讀介面,並已確認 A 點。

播放功能表介面.

選擇各項功能,包括迴圈模式、播放速度、複讀模式、退出設置;此時

仍在播放錄音。 介面顯示同音樂播放子功能表,但沒有 EQ 選擇。 迴圈設定介面 在此選擇播放音樂的迴圈模式,此時仍在播放音樂。 介面顯示與音樂播放時的相同。 複讀介面 在此進行複讀。

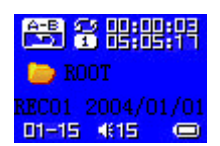

複讀的過程

進入複讀時 歸 中"A"閃爍。

短按 NEXT , A 點定好 , " B " 閃爍。

短按 NEXT, B 點定好, " A " 和 " B " 固定,開始重復放 A、B 點之間 的聲音。

短按 NEXT / LAST,這樣可以迴圈進行->複讀功能。

注: 在以上所有步驟中,按住"+"/"-"可以改變當前的播放速度 在以上所有步驟中,短按 MODE/,退出複讀介面,返回播放介面. 在以上的所有步驟中,短按 PLAY 退出複讀介面與播放介面,返回 停止介面。

變速設定介面

在此設定當前的播放速度,對WAV、AG8都有效果。

30

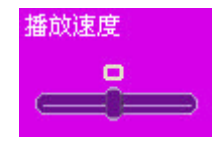

# 收聽調頻廣播

在主介面中選擇"FM",進入FM調頻介面。 每次進入時,都進入播放模式,需恢復當前預存電臺,並播放,在第一 次進入時,當前電臺的頻點爲最小頻率。

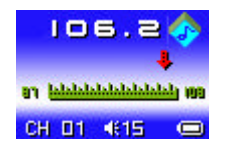

:當前頻率位置,隨著當前頻率的改變而動態改變在頻率刻度表位置。
 : 頻率刻度表。
 : 頻率刻度表。
 : 當前電臺對應的預存電臺號,最多 20 個預存電臺。

**105.2**:當前頻率值。

🧕 :身歷聲 , 不顯示時爲單聲道。

#### 收聽電臺

介面顯示如上,當前頻段在87-108MHz上(歐美段)。新機器的當前頻點 初始值在87MHz。

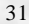

長按 NEXT 鍵會向後自動搜索到一個電臺並播放,若已經是預存的頻 點則顯示預存台號 短按 NEXT 鍵則以 100KHz 爲單位前進一步做微調 長按 LAST 鍵會向前自動搜索到一個電臺並播放,若已經是預存的頻 點則顯示預存台號 短按 LAST 鍵則以 100KHz 爲單位後退一步做微調 短按 "+"/"-",設定音量大小。

長按 MODE, 進入主功能表。

短按 MODE,進入 FM 子功能表。

長按 PLAY, 關機。

短按 PLAY 鍵, 跳到下一個存儲的電臺, 沒有其他的預存台號則無效。 到達最後一個預存台號後則迴圈到第一個預存台號。

短按A-B,進入錄音模式,開始錄音。此時依然可以收聽電臺的播放。 FM 子功能表

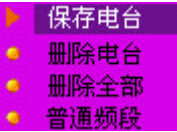

- 保存電臺:保存當前收聽的電臺。
- 刪除電臺:刪除當前收聽的電臺。
- 刪除全部:刪除所有儲存的電臺。
- 普通頻段:87-108MHz。
- 校園頻段:76-90MHz。
- 優質錄音:將當前收聽的電臺以優質的方式進行錄音。
- 長時錄音:將當前收聽的電臺以長時的方式進行錄音
- 退出設置:退出功能表。

保存電臺

將頻段保存到新的預設台號。若只微調了已保存項,則保存到當前台號。 刪除電臺

32

如果想刪除當前的保存,則按 MODE 鍵,會刪除當前台號並退出到 FM 播 放介面。其他鍵會取消刪除退出到 FM 播放介面。 刪除全部 如果想清除所有存儲的電臺號,則按 MODE 鍵,會刪除所有存儲台號並退 出到 FM 播放介面。其他鍵會取消刪除退出到 FM 播放介面。 普通頻段 選擇當前的頻段爲 87-108MHz。 校園頻段 選擇當前的頻段爲 76-90MHz。

## 播放 JPEG/BMP/GIF 圖片

在主介面中選擇"圖片",進入圖片瀏覽介面,在此介面下,支援常用的 BMP、JPEG、GIF等圖片的瀏覽。

#### 文件選擇狀態

| Ð | ROOT        |
|---|-------------|
|   | DSC014. JPG |
|   | DSC015. JPG |
|   | DSC016. JPG |

按 Play 鍵,進入圖片播放狀態

按"-"/"+"鍵,選擇下一個/上一個文件。

按 Mode 鍵,進入停止子功能表。分別爲1.目錄選擇、2.播放設定、

3. 刪除文件、4. 退出。

播放狀態下分爲 1.手動播放、2.自動播放。

自動播放下可以設定自動翻頁時間從1秒-10秒。 其他按鍵無效。

圖片播放狀態

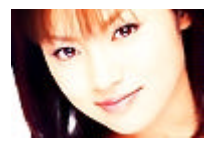

短按 Next / Last 鍵,顯示下一個/上一個圖片。 短按 Play 鍵,回到文件選擇狀態。 長按 Mode 鍵,回到主功能表。

# 播放 AMV 視頻文件

在主介面中選擇"視頻",進入視頻播放介面。在此功能介面下,可以播放 尾碼名爲.AMV 的視頻文件(通過光碟附帶的軟體轉換其他格式的視頻文件 爲.AMV 格式)。

播放介面同音樂播放介面。

播放 AMV 文件時的按鍵功能

- 長按 MODE 鍵:停止播放,進入主功能表。
- 短按 PLAY 鍵:停止播放 AMV 文件。
- 長按 NEXT 鍵:爲快進功能,直到一個 AMV 文件的結尾。
- 長按 LAST 鍵:爲快退功能,直到一個 AMV 文件的開始。
- 短按 NEXT 鍵:跳到下一個 AMV 文件並開始播放,此時的下一首是按照 當前播放模式來選的,在當前模式爲迴圈一首時,下一首是按全部迴圈

34

的方式來選。

- 短按 LAST 鍵:與 NEXT 相反。
- 按住"+"鍵: 音量增加。
- 按住"-"鍵: 音量降低。
- 短按 A-B 鍵:進入錄音介面,開始錄音。

# 播放電子書

在主介面中選擇"電子書",進入電子書瀏覽介面。在此功能介面下,可 以瀏覽尾碼名爲.TXT的文字檔案的內容。

文件選擇狀態

| 🗁 ROOT       |  |
|--------------|--|
| 😫 BOOK1. txt |  |
| 😫 BOOK2.txt  |  |
| 😫 BOOK3. txt |  |

按 Play 鍵,則進入文本瀏覽狀態

按"+"/"-"鍵,切換到上一個/下一個文字檔案。 在停止狀態下,按 Mode 鍵,進入停止子功能表。分別爲1.目錄選擇、 2.播放設定、3.刪除文件、4.退出。

播放狀態下分爲1.手動播放、2.自動播放。 自動播放下可以設定自動翻頁時間從5秒-15秒。

其他按鍵無效。 文本瀏覽

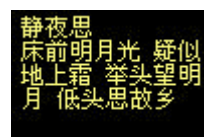

短按 Next / Last 鍵,顯示下一頁/上一頁。 短按 Play 鍵,回到文件選擇狀態。 長按 Mode 鍵,回到主功能表。 其他按鍵無效。

# 系統設置

在主介面中選擇"設定",進入設定選項介面。用於與系統相關的功能參 數設定、狀態顯示。具體專案爲:錄音時間、螢幕設置、語言選擇、關機 設定、複讀設定、存儲狀況、固件版本、固件升級、退出功能表。

介面顯示

| Þ | 录音时间 |
|---|------|
| ٠ | 屏幕设置 |
| ٠ | 语言选择 |
| • | 关机设定 |

選中進入各項介面後,完成時仍返回到此介面。

# 錄音時間

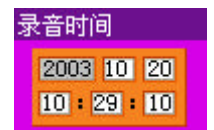

按鍵功能

- 短按"+"進入錄音時間設定過程,從年開始設定。遵循"年-月-日-時-分"。
- 長按 PLAY 關機。
- 短按 MODE, 確定並退出。
- A-B 進入錄音介面,並開始錄音。

設定過程

2003 閃爍(2HZ)。

按住 NEXT 從小到大循環步進年份

按住 LAST 從大到小迴圈步進年份.

短按"+" 確定年,將設定項切換到月份,設定方式與設定年份相同。

繼續短按"+",依次設定天、小時、分鐘,再按"+"則結束設定。 按"-"則是依次設定分鐘、小時、天、月、年。 每個設定項改變確定後,都及時更新系統。 螢幕設置

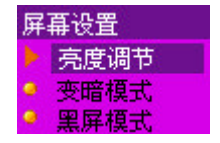

按鍵功能

短按住"-"/"+" 在多個選項間切換。 短按 MODE,選中進入任一選項中。 進入後短按 LAST 或 NEXT 調節滑動杆的位置。 短按 PLAY 則取消設定並退出。

語言設定

| 语 | 言选择  |
|---|------|
| ۶ | 简体中文 |
| ٠ | 英文   |
| ۲ | 繁体中文 |

#### 關機設定

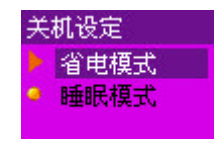

#### 按鍵功能

- 短按住"-"/"+"在兩種模式間切換。
- 短按 MODE, 選中進入省電模式或睡眠模式。
- 短按 PLAY 則取消設定並退出。

#### 省電模式

設定關機時間,停止狀態下,不做操作時多久會關機。範圍:00'-60'。 睡眠模式

設定一個時間,不做操作時開始倒記時,到時就關機,關機前將時間清零。(即一次性的設定)主要用在睡覺前聽歌用。範圍:00'-120'

#### 複讀設定

設定複讀工作時的工作狀態,一個是手動模式,一個是自動模式。

介面如關機設定

#### 按鍵功能

- 短按"-"/"+"在兩種模式間切換。
- 短按 MODE 確認並退出。

短按 PLAY 取消設定並退出。

39

## 存儲狀況 察看記憶體大小及使用情況

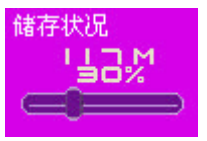

## 韌體版本

顯示當前固件版本:

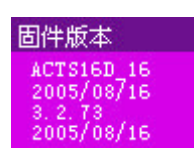

## 韌體升級

進入升級介面。

關於韌體升級的詳細內容請見第 48 頁的 "MP3 Player Upgrade Tool"中的說明。

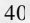

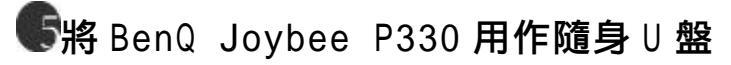

實現標準 USB Disk 功能。除 UPGRADE 功能塊外,其他狀態下插入 USB Port 都 會進入 UDisk。 介面顯示 分爲 Ready、Download、Upload 三個狀態。 Ready 指 UDISK 處於待命狀態。

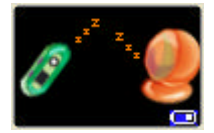

USB-connect 介面

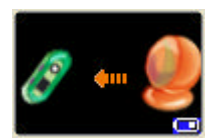

USB-download 介面

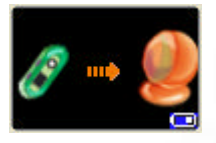

按鍵功能

在 Busy...時不回應任何按鍵。

在 Ready 時 短按 MODE 切換到 MUSIC 模式。

短按 A-B 切換到錄音功能,並開始錄音。

#### 彈出功能

當 PC 彈出本機時(沒有拔出),自動進入主功能表.

切換到 UPGRADE

當收到 PC UPGRADE 應用程式發出的切換到 UPGRADE 的命令後, 需應答並執行相應命令。

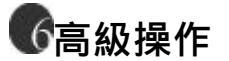

BenQ Joybee P330

注:在安裝軟體前,首先要確定PC中已安裝了Media Player 9(或9以上的版本)和DirectX9)。

軟體安裝完成後,在"開始"功能表的"程式"中可以看到相應的程式,如 下圖所示:

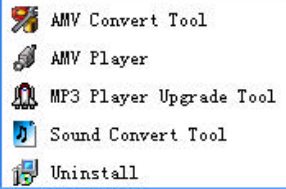

AMV Convert Tool: 可以將其他格式的視頻文件轉換成可以在 Joybee P330 中播放的\*.amv 格式。

AMV Player:直接可以在 PC 端播放已經轉換好的\*.amv 文件。

MP3 Player Upgrade Tool:firmware 升級工具。

Sound Convert Tool: MP3 播放器錄音轉換工具,本工具是將 rcd/rec/act 錄 音類型文件轉換爲 WAV 類型文件的工具,另外也包含 重播 WAV, MP3 類型文檔的功能

43

Uninstall:卸載軟體。

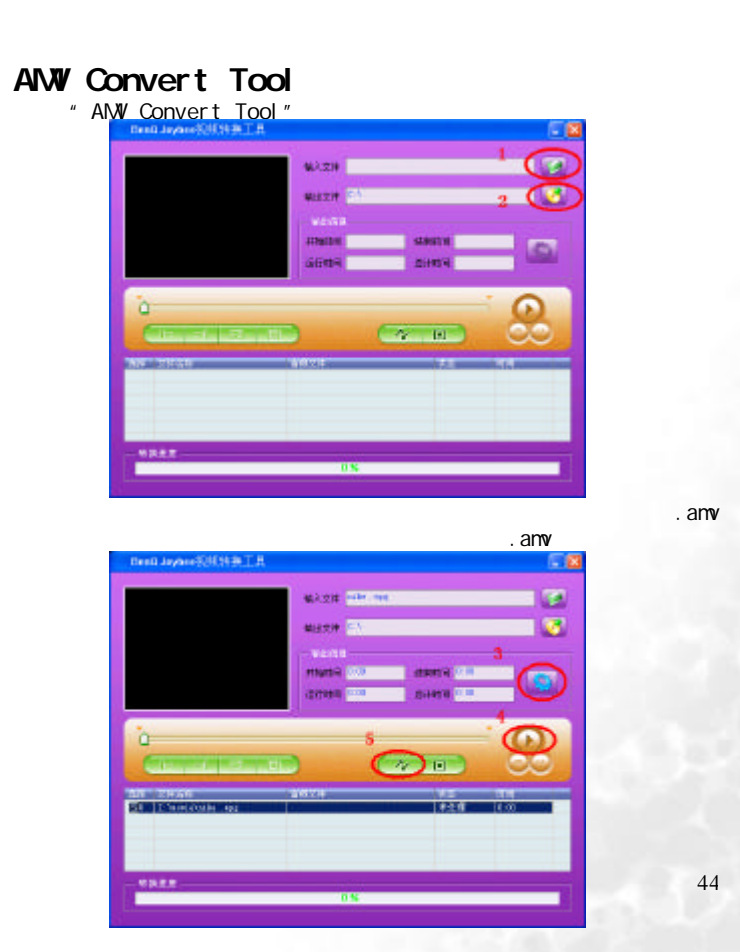

| 當選定需要轉換的 | 文件後,點擊按鈕                       | , 顯示如下圖                                                                                                    |
|----------|--------------------------------|----------------------------------------------------------------------------------------------------|
|          | 周性決置                           | <b>X</b>                                                                                                    |
|          | 1.4                            |                                                                                                    |
|          | 一 截至透镜模片和<br>图图记的时间。           | N                                                                                                    |
|          | 1.Mag1114.6.                   | IN IN IN                                                                                                    |
|          | IS IN ANY COMPANY OF ITS AND A | 20. + 44 -                                                                                                    |
|          | 4127440380.822                 | nidd.e 💌                                                                                                    |
|          |                                |                                                                                                    |
|          | 2.5                            | In the second second se |
|          | Henselthertostos               | — 🄌                                                                                                    |
|          |                                |                                                                                                    |
|          | 20 <b>0</b>                    | State State                                                                                                    |
|          | © 8829 € 933<br>⊽ 893580       | Y1:4053.00                                                                                                    |
|          | 🖌 an 🗙                         | (UBB                                                                                                    |

此處可以選擇:

AMV 文件每秒播放幀數":分爲"low, middle, high",軟體默認的幀數 爲 middle。設置完成後,按"確定"按鈕返回轉換主介面(注:每次重新 運行軟體時,設置恢復爲預設值),

完成以上動作後,點擊"開始轉換"按鈕,軟體開始工作。

| and appropriate La             |                 |            | 6   |
|--------------------------------|-----------------|------------|-----|
|                                | MA-30/4 Miles w |            | 12  |
| THE NE                         | N82/1 P1        |            | 125 |
|                                | 611FR           | 1000000000 |     |
| 1                              | THE LO          | READE 1 1  | - 0 |
|                                | -               | -          | 8   |
|                                |                 |            |     |
| Constant of the second         |                 | A T        |     |
| C<br>See weight<br>Provide aug |                 | EGW        |     |

等最下方的進度完成爲 100%後, 顯示如下圖:

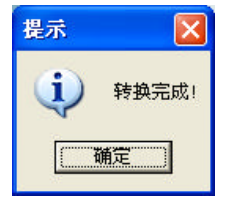

點擊"確定"按鈕,轉換完成,你可以在生成 amv 文件的路徑中找到已轉 換好的與原始檔案同名,尾碼名爲.amv 的文件,將此文件傳送到 MP3 中, 進入視頻播放介面,使用五向鍵中的左右鍵,找到該文件,按"play"鍵 開始播放。

關於支援的轉換格式:如果您的 Windows Media player 不能直接播放該文件(即在轉換主介面中按"播放"按鈕 不能正常播放文件的圖像和聲音),則需要安裝相應的相容Windows Media player 的解碼器,直到 Windows Media player 可以正常播放該文件,否則本工具可能無法正常進行文件轉換。

# AMV Player

選擇"AMV Player", 顯示如下圖

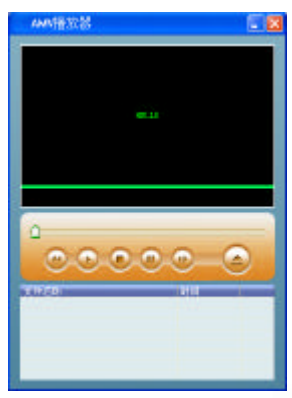

可以在 PC 端播放已經轉換好的\*.amv 文件。

MP3 Player Update Tool 此部分是用來升級硬體 firmware 時使用的。

# 首先要將硬體設備與電腦連接好,進入固件升級介面,再點擊 "BenQ Joybee P330 下的 "MP3 Player Upgrade Tool",顯示如下書面:

| 於僅創件状況             | <b>特升级副件状况</b> |
|--------------------|----------------|
| 教儀名: Joyhee PJ30   | 設備-8:          |
| Rindi: DenQ        | 35.08 (G)      |
| <b>例件版本 3.2.12</b> | 物件版本           |
|                    | 选择新版本部件文件      |
| 進運動件之件             |                |
|                    | GB387+G        |
|                    | 升极目誌           |
|                    |                |
|                    |                |
|                    |                |

點擊"選擇新版本韌體文件",找到需要升級的韌體文件(\*.fw文件),再 點擊"開始升級",待進度提示結束後,即升級成功。

Sound Convert Tool 選擇 "Sound Convert Tool",顯示如下圖:

| ■ IP3播放器录音转换工具                        | × |
|---------------------------------------|---|
|                                       |   |
| 完毕                                    |   |
|                                       |   |
| · · · · · · · · · · · · · · · · · · · |   |

可以將將 rcd/rec/act 的錄音類型文件轉換爲 WAV 類型文件,也包含重播 WAV、MP3 類型文件的功能。

# Uninstall

選擇"Uninstall",開始卸載軟體。

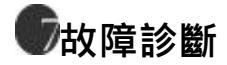

- 1.按下開機鍵後,播放器沒有顯示 故障原因及其排除方法:ON/OFF開關沒有置於ON的位置或電池已經沒有 電了;檢查ON/OFF開關,或連接PC或充電器給 播放器充電。
- 2.有些歌曲播放時顯示時間比較亂 故障原因及其排除方法:目前採用VBR格式壓縮的MP3文件(即可變速壓 縮的MP3文件)在播放時由於速率的變化引起 時間顯示的變化,但播放正常,請您再使用固 定速率壓縮一次,即可解決時間顯示問題。
- 3.有些時候在插拔播放器時,會引起電腦端的異常 故障原因及其排除方法:主要由於文件傳輸中 插拔USB造成的,我們建議用戶在文件傳輸過 程中或者格式化過程中不要斷開連接,以免引 起電腦端異常。
- 4. 您在播放歌曲時,如果遇到了無法正常播放,播放時按鍵回應速度極慢, 耳機長鳴等情況。

故障原因及其排除方法:可能該歌曲的壓縮格式系統不支援,或者歌曲 的壓縮速率範圍超出系統處理能力。當出現這 種現象時,請您將此歌曲刪除或使用有關軟體 重新壓縮成符合標準的歌曲再試。

提示:確認歌曲格式的方法是將 MP3 播放器連接到 PC 機中,利用的播放工具(譬如:Winamp)查看文件資訊即可。

5.播放文件時,沒有聲音

故障原因及其排除方法:音量太小,調節一下音量,或正在與電腦連接。

或您的播放器記憶體中沒有音樂文件。

- 6.爲什麽播放器中的總記憶體顯示同實際標稱的不一致 故障原因及其排除方法:主要是由於我們需要部分記憶體空間存放程式 以及顯示的各種字形檔。因此您看到的總記憶 體比實際標稱的要小一些。
- 7.顯示幕上的文字出現異狀 故障原因及其排除方法:請確保您選擇了正確的語言
- 8.不能夠正常下載音樂 故障原因及其排除方法:檢查USB連接線是否有損壞,連接是否妥當, 驅動程式是否安裝妥當檢查是否尚有剩餘空間。
- 9. 爲什麽有時會出現"格式錯誤"的提示? 故障原因及排除方法:播放器中有格式損壞文件,連接電腦刪除該文件 即可;本產品不支援 NTFS 及 FAT32 格式。
- Ⅰ 10.爲什麽我的PC無法使用隨機的視頻文件轉換軟體? 故障原因及排除方法:如果您是 Windows2000 的用戶,請您先安裝隨機 光碟中附帶的 DirectX 9 軟體。

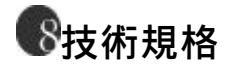

| 顯示幕     | 65K 色 96*64 OLED 全彩              |
|---------|----------------------------------|
| 電源      | 550MAH 鋰電池                       |
| 支援音樂格式  | MP3、WMA、WAV、AMV                  |
| 信噪比     | >80db                            |
| 使用溫度    | - 5 至 40 攝氏度                     |
| 支援的作業系統 | Windows98SE/2000/XP (Windows98SE |
|         | 以上的作業系統無須驅動)                     |

注: 産品設計及規格如有更改, 恕不另行通知